## TUTORIAL PARA ESTUDANTES MATRICULADOS EM DISCIPLINAS DE CONCLUSÃO DE CURSO TUTORIAL – SISTEMA INTEGRADO DE PROCESSOS – <u>WWW.SIP.PRG.UFLA.BR</u>

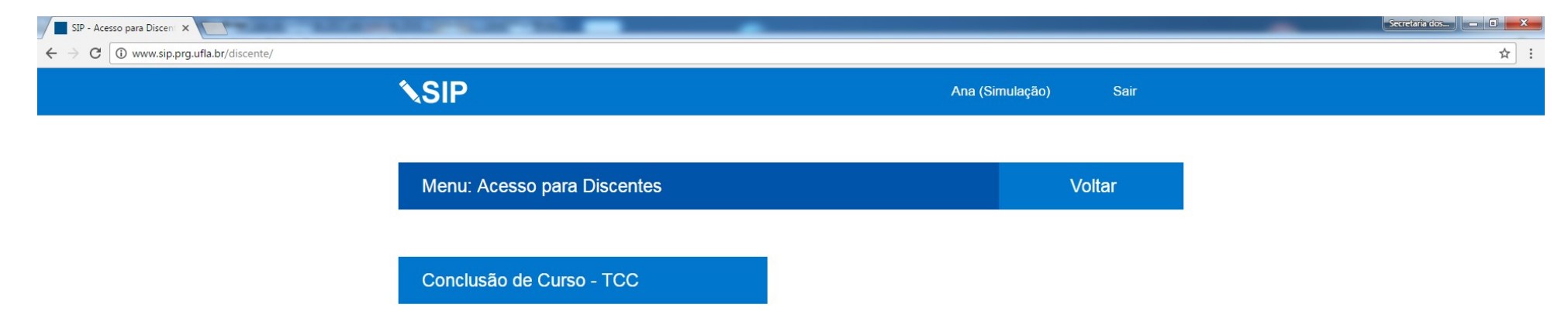

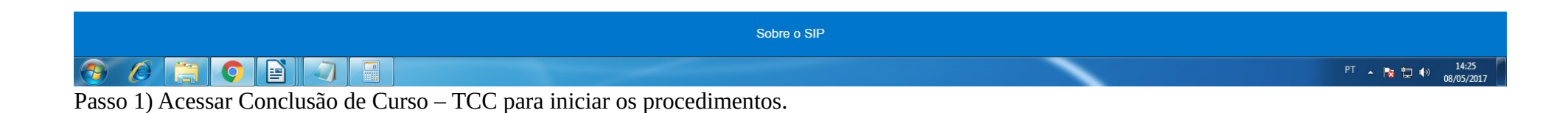

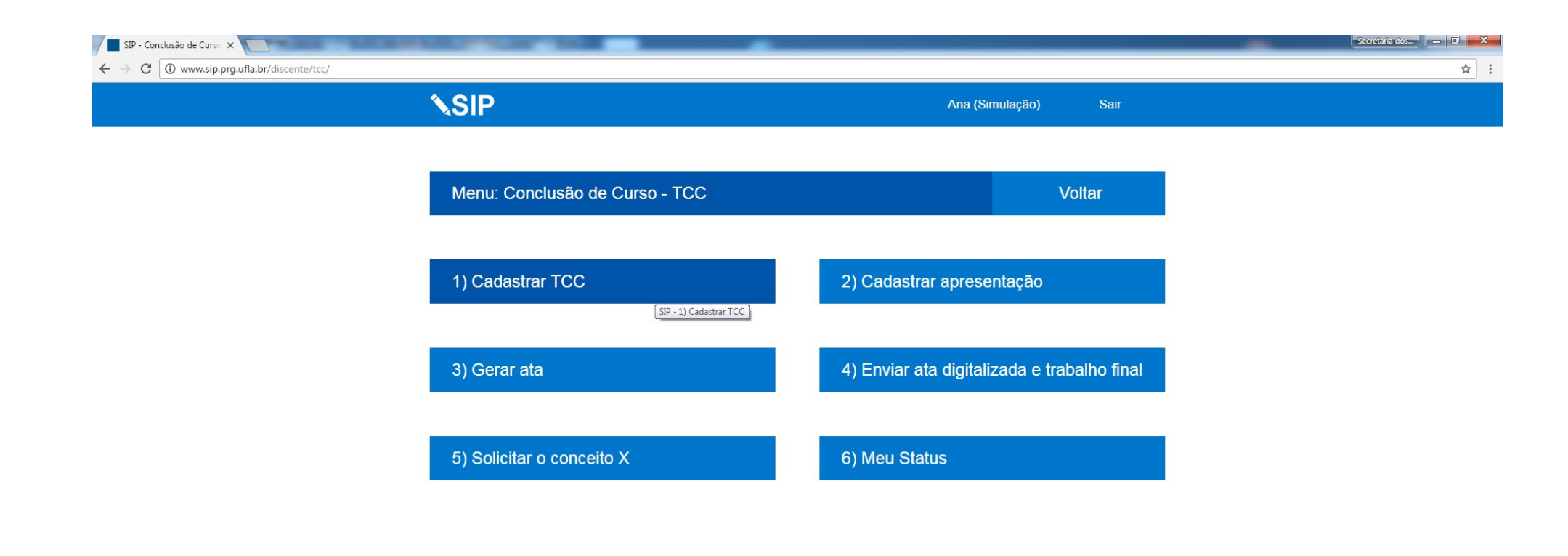

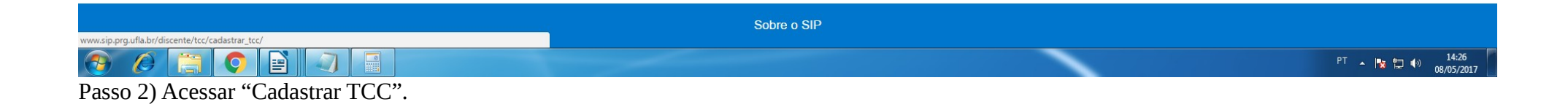

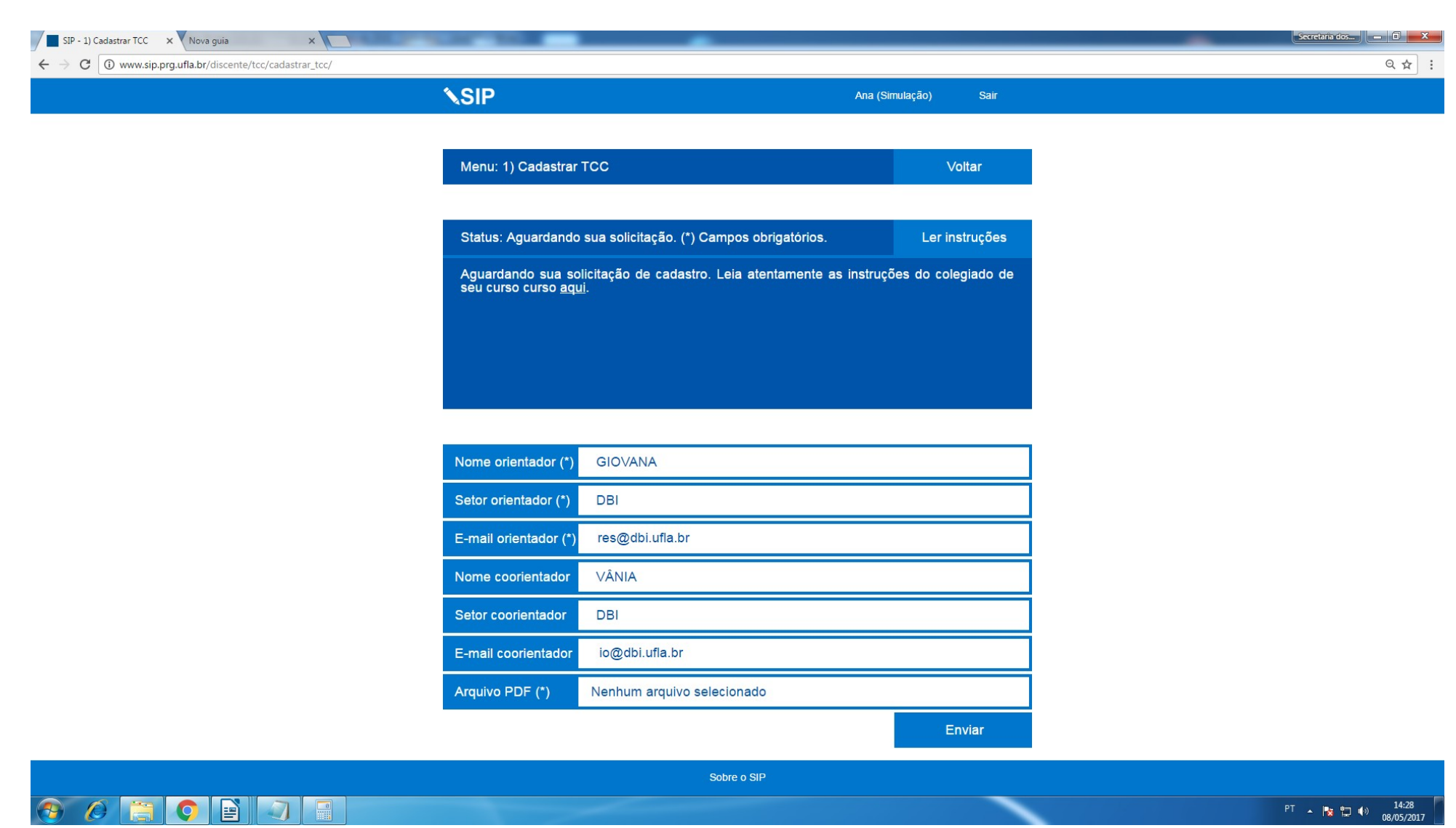

Passo 3) No acesso a "Cadastrar TCC" informe o nome do orientador, setor, e e-mail institucional. Se haver coorientador, informe o nome, o setor e o e-mail (institucional ou pessoal). Anexe o arquivo em formato .PDF exigido nas instruções no link "aqui", e clique em "Enviar".

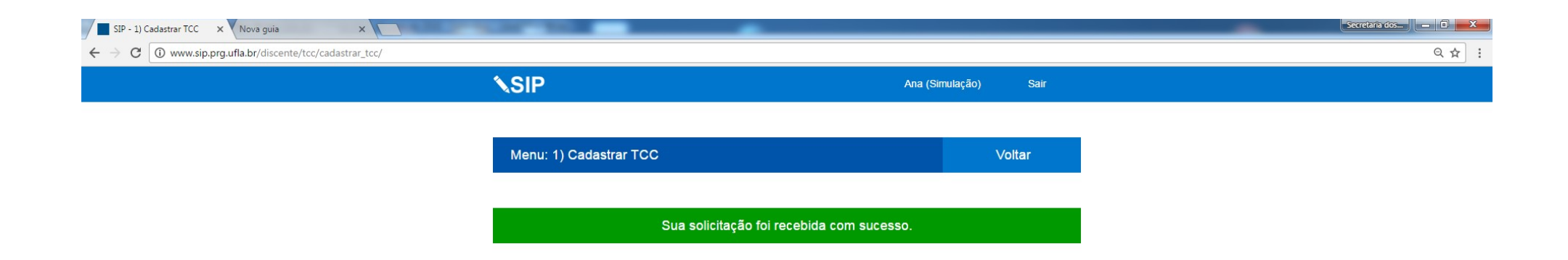

| Col | hr | • | • | CI | r |
|-----|----|---|---|----|---|
|     |    | - |   | 9  | r |

PT 🔺 😼 🛱 🌒 14:28 08/05/2017

## 

Passo 4) Comunique seu orientador para que acesse o sistema e avalie seu cadastro. Caso seu orientador aprove, a solicitação seguirá ao professor responsável pela disciplina para avaliação, caso ele também aprove, esta etapa estará concluída e você poderá seguir para a próxima etapa. Caso alguma das instâncias reprove sua solicitação, será necessário refazer atendendo as correções.

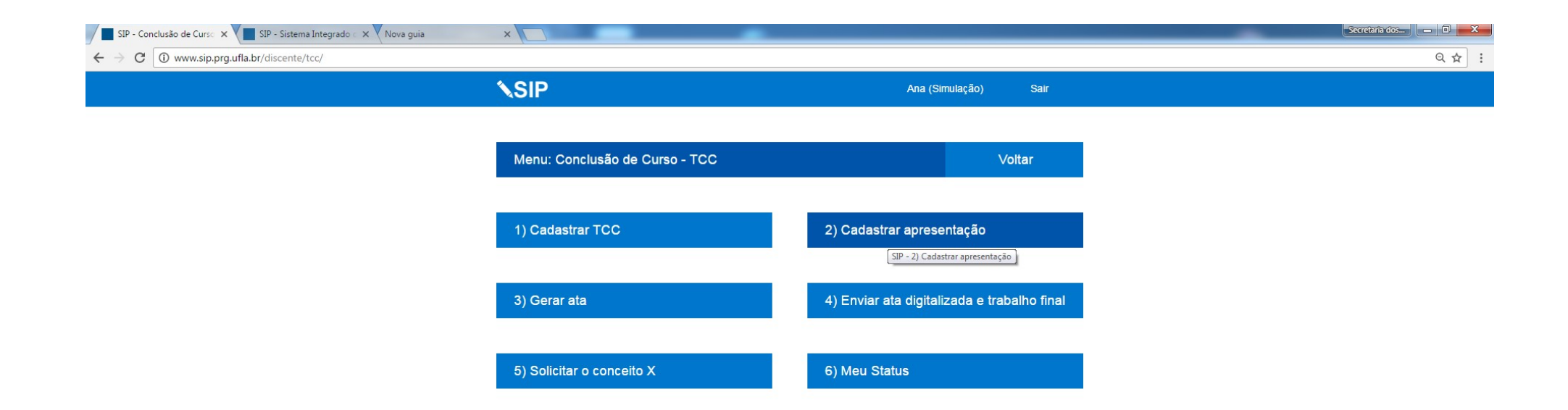

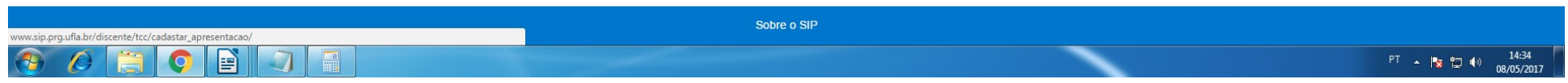

Passo 5) Após ter em mãos os dados de composição da banca; dia, horário e local da defesa; título e trabalho definidos, acesse "Cadastrar apresentação".

| SIP - 2) Cadastrar aprese 🗙 📕 SIP - Sistema Integrado 🛛 🗙 🛛 Nova guia 🛛 🗙 📃 | _                            |                                                 | Secretaria dos |
|-----------------------------------------------------------------------------|------------------------------|-------------------------------------------------|----------------|
| ← → C ① www.sip.prg.ufla.br/discente/tcc/cadastar_apresentacao/             |                              |                                                 | Q \$           |
|                                                                             | <b>∖</b> SIP                 | Ana (Simulação) Sair                            |                |
|                                                                             |                              |                                                 |                |
|                                                                             | Menu: 2) Cadastrar apresenta | ação Voltar                                     |                |
|                                                                             |                              |                                                 |                |
|                                                                             | Status: Aguardando sua solic | itação. (*) Campos obrigatórios. Ler instruções |                |
|                                                                             | 01) Trabalho em .PDF (*)     | 1_francielle_011160-74.pdf                      |                |
|                                                                             | 02) Título do trabalho (*)   | MEU TÍTULO                                      |                |
|                                                                             | 03) Dia da apresentação (*)  | 08/06/2017                                      |                |
|                                                                             | 04) Horário (*)              | 10:00                                           |                |
|                                                                             | 05) Local (*)                | DBI-01                                          |                |
|                                                                             | 06) Nome do Presidente (*)   | VÂNIA                                           |                |
|                                                                             | 07) Setor do Presidente (*)  | DBI                                             |                |
|                                                                             | 08) E-mail do Presidente (*) | io@dbi.ufla.br                                  |                |
|                                                                             | 09) Nome do 1º membro (*)    | JOÃO DA SILVA                                   |                |
|                                                                             | 10) Setor do 1º membro (*)   | DBI                                             |                |
|                                                                             | 11) E-mail do 1º membro (*)  | joaodasilva@dbi.ufla.br                         |                |
|                                                                             | 12) Nome do 2º membro        | FERNANDO PERES                                  |                |
|                                                                             | 13) Setor do 2º membro       | DBI                                             |                |
|                                                                             | 14) E-mail do 2º membro      | fp@dbi.ufla.br                                  |                |
|                                                                             | 15) Nome do 3º membro        | Nome do 3º membro (confira muito atentamente)   |                |
|                                                                             | 16) Setor do 3º membro       | Sigla do setor do 3º membro, exemplo: DEX       |                |
|                                                                             | 17) E-mail do 3º membro      | E-mail do 3º membro (confira muito atentamente) |                |
|                                                                             | 18) Nome do 4º membro        | Nome do 4º membro (confira muito atentamente)   |                |
|                                                                             | 19) Setor do 4º membro       | Sigla do setor do 4º membro, exemplo: DEX       |                |
|                                                                             | 20) E-mail do 4º membro      | E-mail do 4º membro (confira muito atentamente) |                |

## 📀 🖉 📜 🗿 📄

Passo 6) Cadastre as informações solicitadas e clique em enviar. Caso seu orientador aprove, a solicitação seguirá ao professor responsável pela disciplina para avaliação, caso ele também aprove, esta etapa estará concluída e você poderá seguir para a próxima etapa. Caso alguma das instâncias reprove sua solicitação, será necessário refazer atendendo as correções.

PT 🔺 🍢 🎲 14:36 08/05/2017

| SIP - 2) Cadastrar aprese 🗙 🗶 SIP - Sistema Integrado 🔿 🗙 Nova guia 🛛 🗙 📃 |                                        | Secretaria dos |
|---------------------------------------------------------------------------|----------------------------------------|----------------|
| ← → C ③ www.sip.prg.ufla.br/discente/tcc/cadastar_apresentacao/           |                                        | Q 🕁 🗄          |
|                                                                           | SIP Ana (Simulação) Sair               |                |
|                                                                           | Menu: 2) Cadastrar apresentação Voltar |                |
|                                                                           | Registro feito com sucesso.            |                |

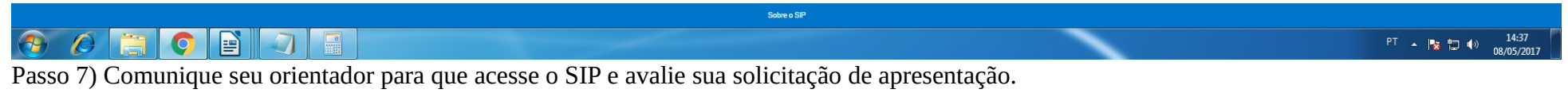

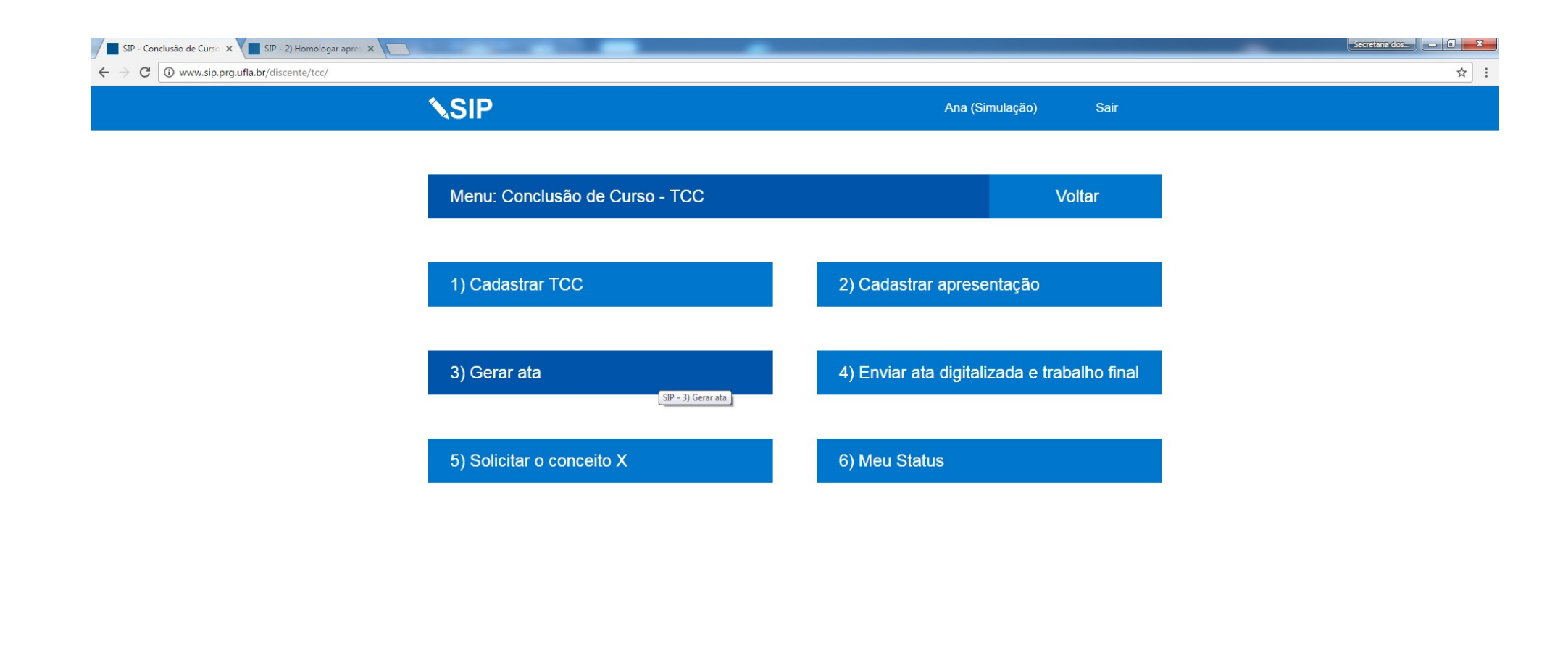

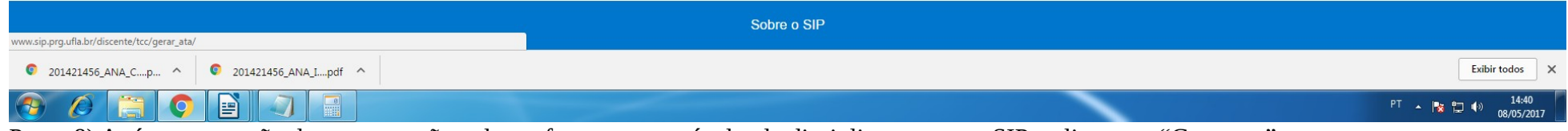

Passo 8) Após a aprovação da apresentação pelo professor responsável pela disciplina, acesse o SIP e clique em "Gerar ata".

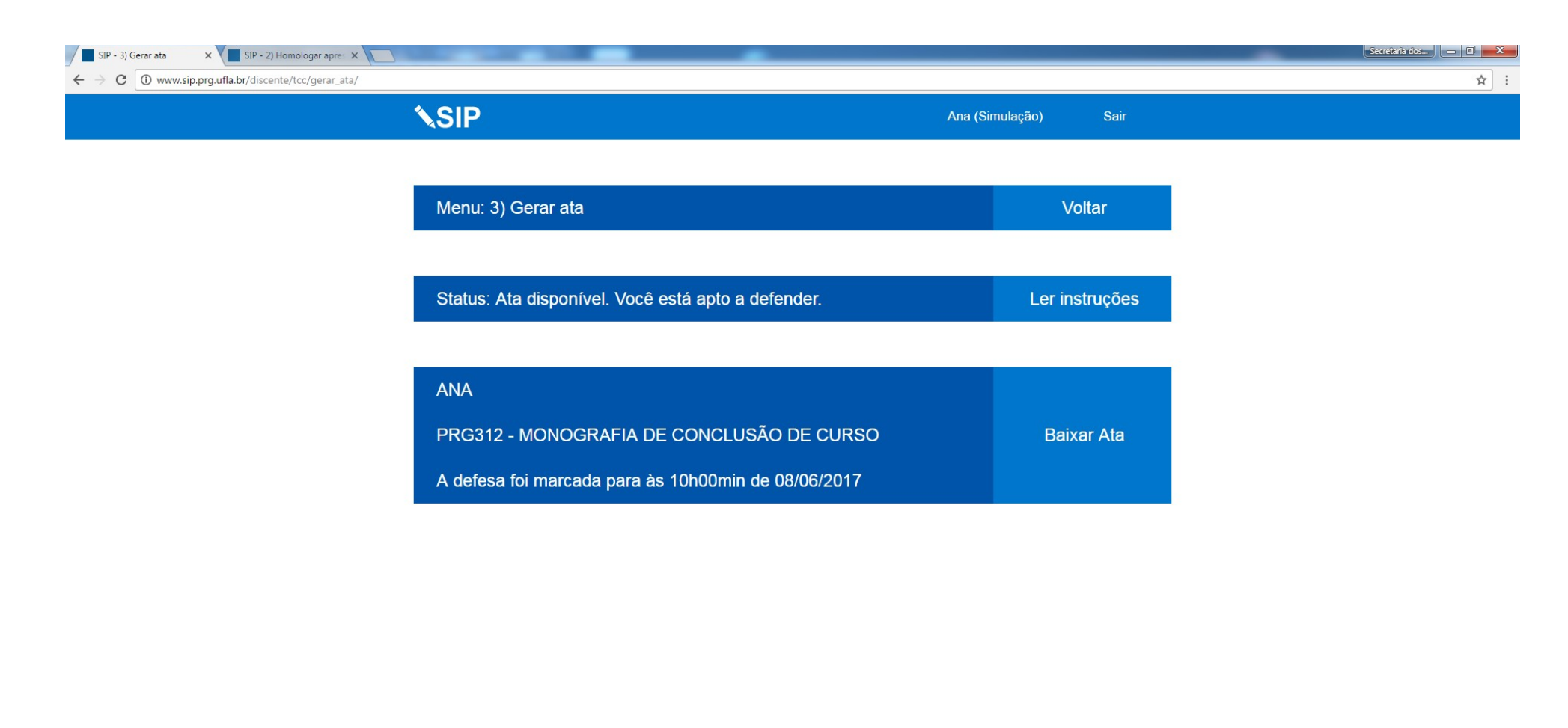

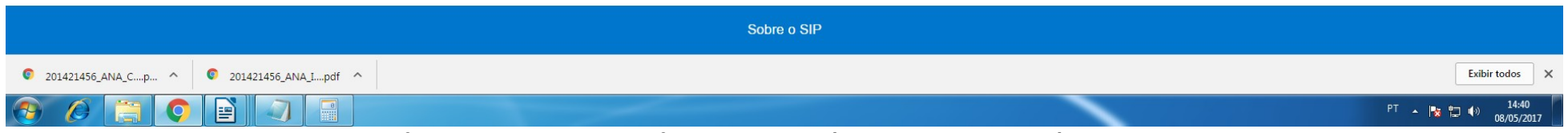

Passo 9) Clique em "Baixar Ata" para fazer o download da sua ficha de notas (página 1), da sua ata (página 2) de das declarações dos presentes na defesa (demais páginas). Imprima-os e leve no dia de sua defesa.

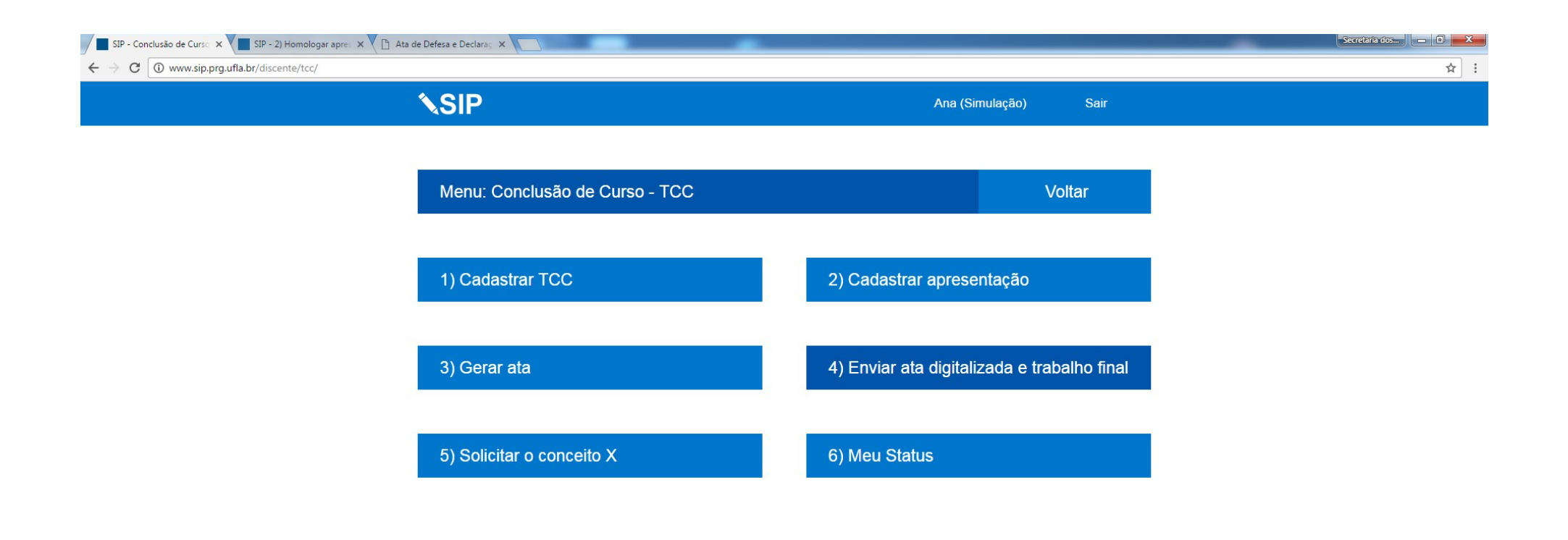

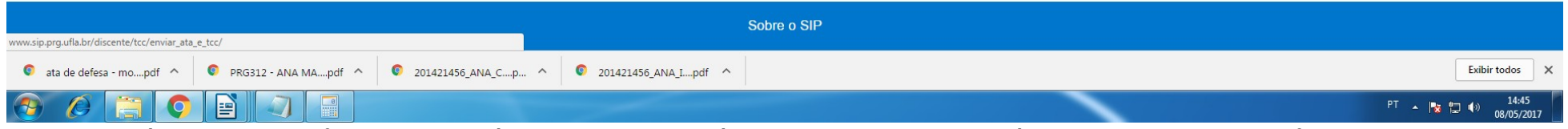

Passo 10) Após ter em mãos a ficha de notas (página 1), da sua ata (página 2) preenchidas em um único arquivo, e o trabalho final em outro arquivo, acesse "Enviar ata digitalizada e trabalho final".

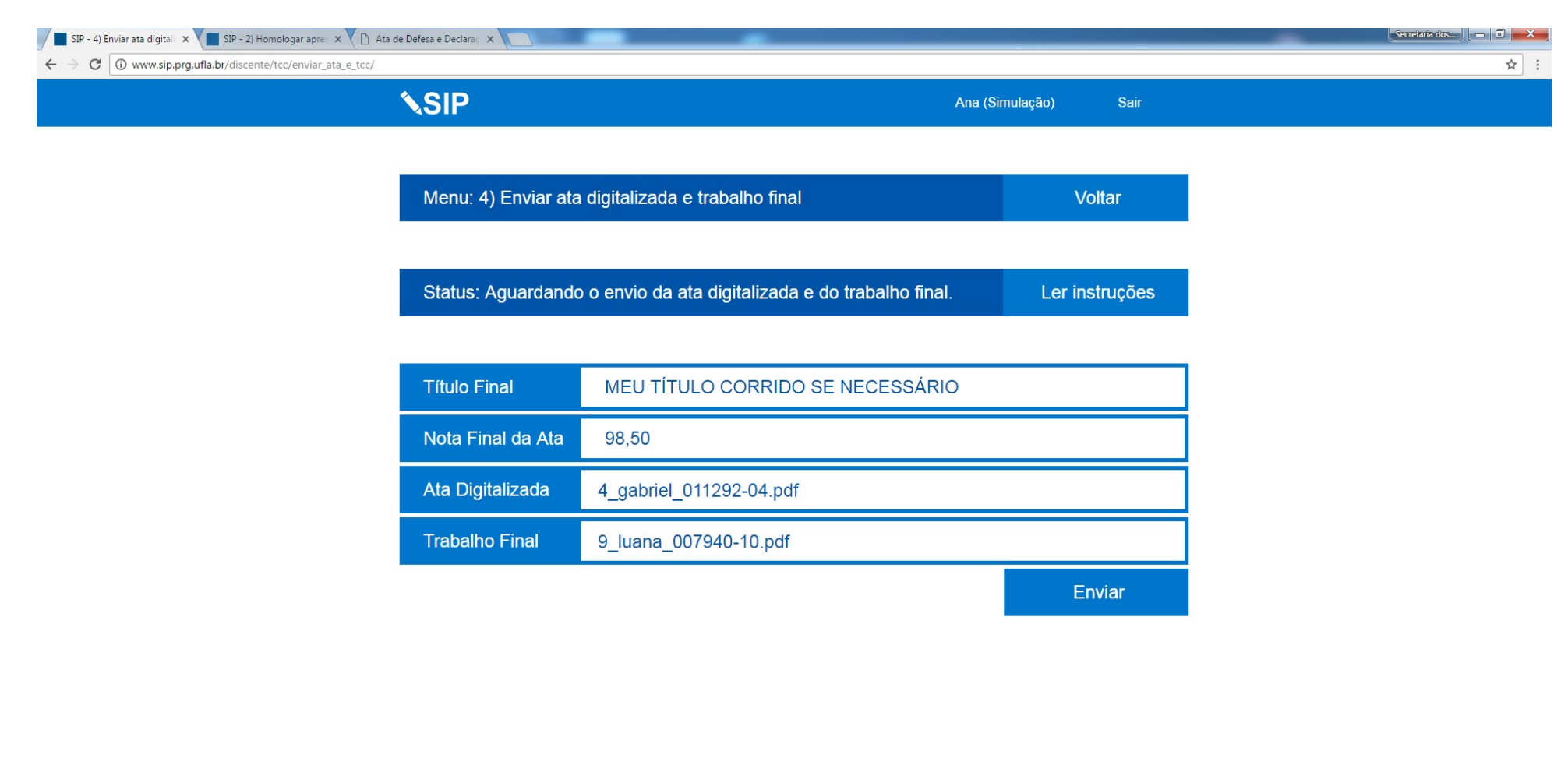

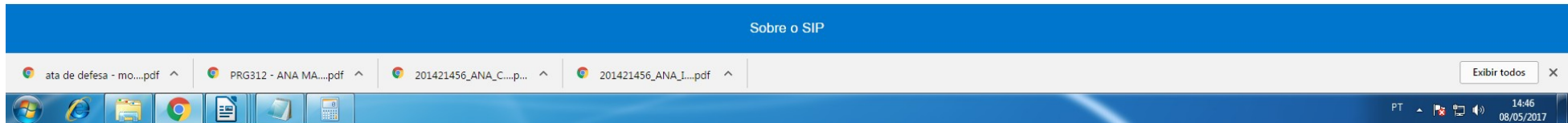

Passo 11) Preencha o título final (preencha o título se sofreu alteração ou não), preencha a nota com vírgula e duas casas decimais, em ata digitalizada anexe em um único arquivo a ficha de notas (página 1), da sua ata (página 2), e em trabalho final anexe o seu trabalho final corrigido e clique em "Enviar". (Leia as instruções). Caso seu orientador aprove, a solicitação seguirá ao professor responsável pela disciplina para avaliação, caso ele também aprove, esta etapa estará concluída e você terá concluído o processo. Caso alguma das instâncias reprove sua solicitação, será necessário refazer atendendo as correções.

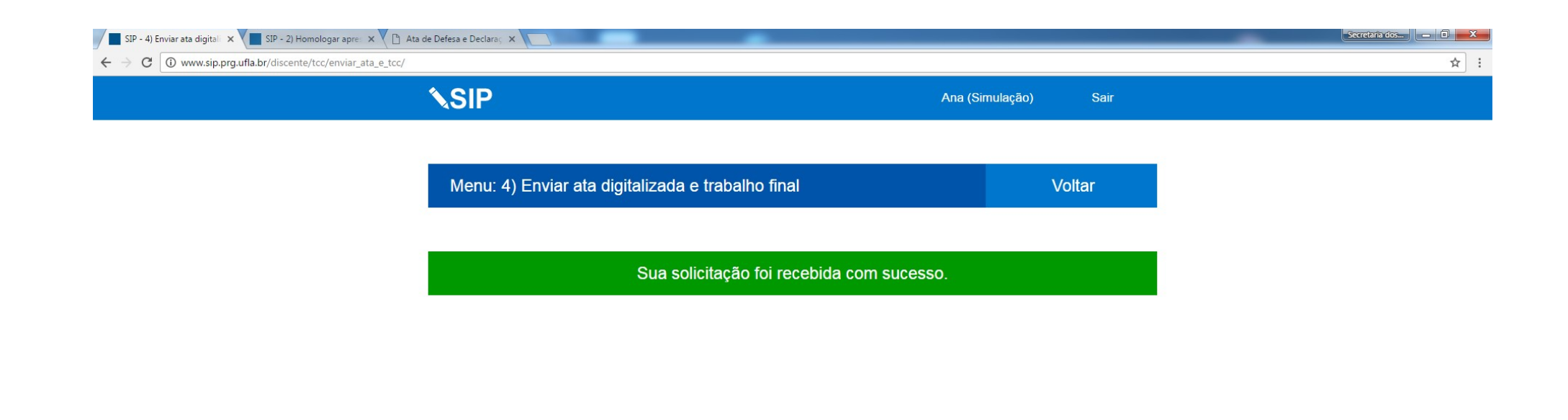

|                               |                      |                    |                      | Sobre o SIP                     |   |
|-------------------------------|----------------------|--------------------|----------------------|---------------------------------|---|
| 💿 ata de defesa - mopdf \land | PRG312 - ANA MApdf ^ | 201421456_ANA_Cp ^ | 201421456_ANA_Ipdf ^ | Exibir todos                    | × |
| 🕘 🖉 📋 📀                       |                      |                    |                      | PT ~ 🎠 🙄 (4) 1446<br>08/05/2017 | , |

Passo 12) Comunique seu orientador para que acesse o SIP e avalie sua solicitação.

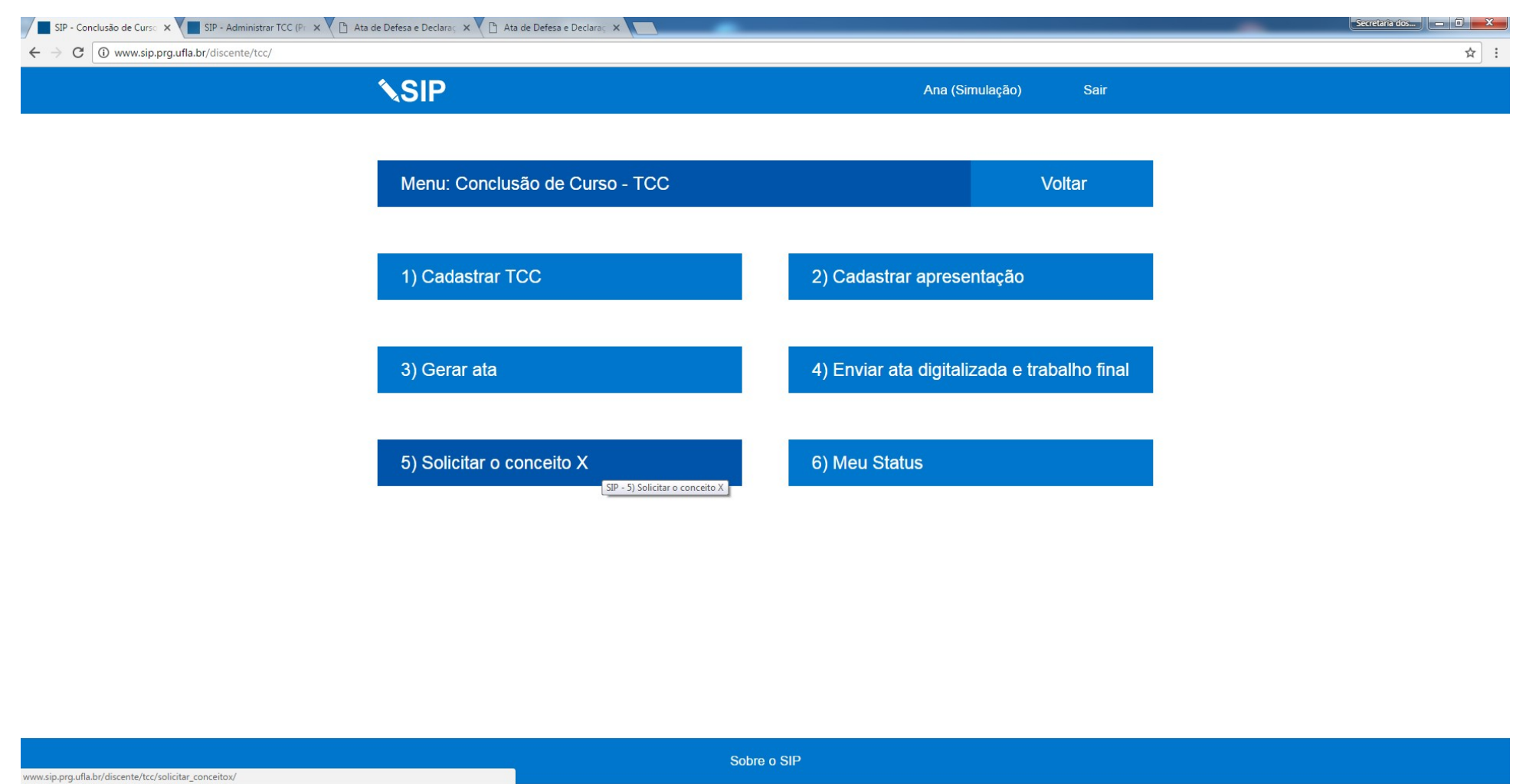

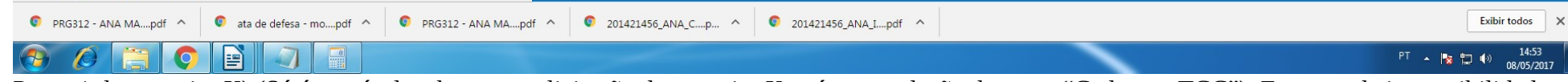

Passo 1 do conceito X) (Só é possível cadastrar a solicitação de conceito X após a conclusão da etapa "Cadastrar TCC"). Em caso de impossibilidade de defesa, e caso haja justificativa pertinente, o estudante poderá solicitar o Conceito X. Para realizar a solicitação acesse "Solicitar o conceito X".

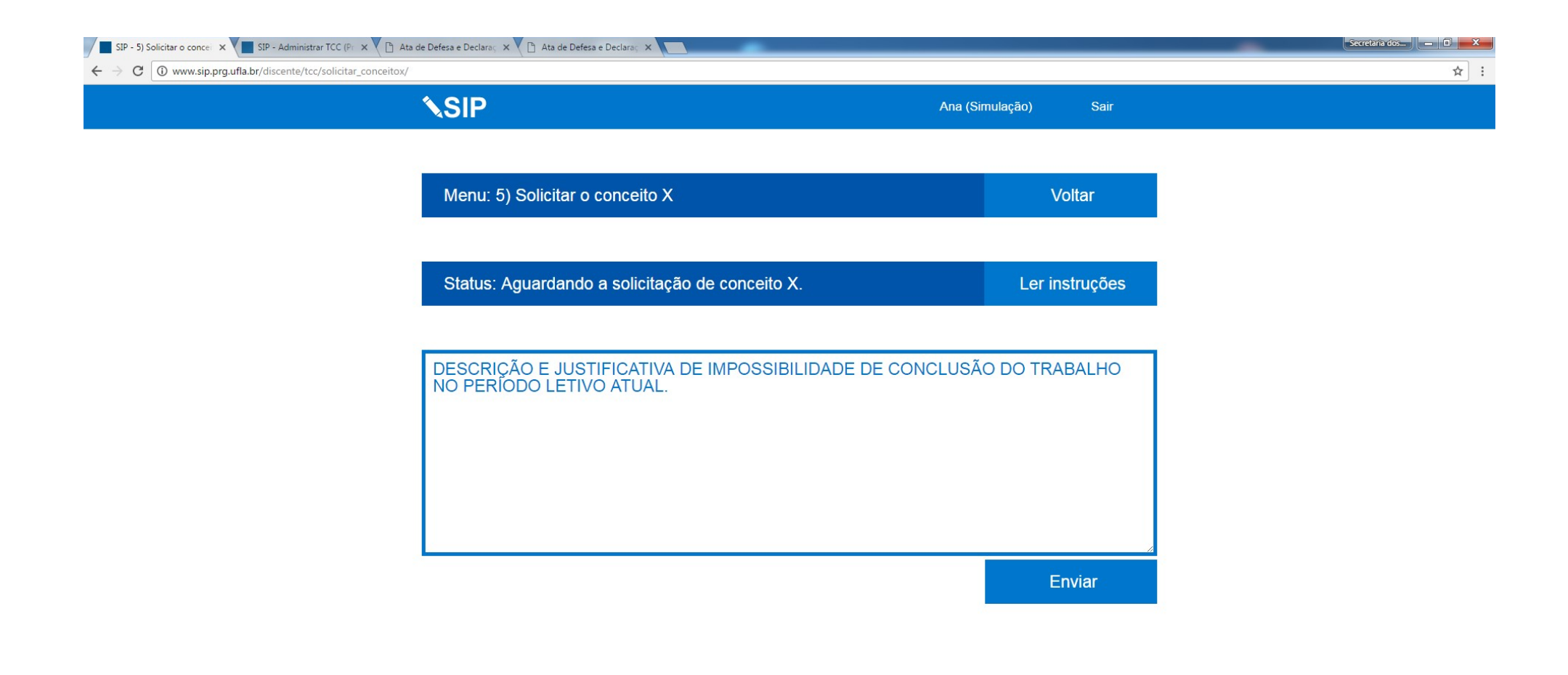

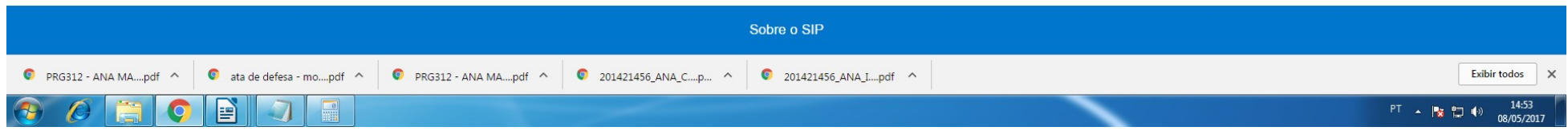

Passo 2 do conceito X) Antes de inserir o texto de justificativa do Conceito X, envie um e-mail ao seu orientador com o texto adequado e aguarde ele confirmar o modo de escrita e todos os argumentos. Após ter o texto correto, redija-o no campo acima e clique em "Enviar".

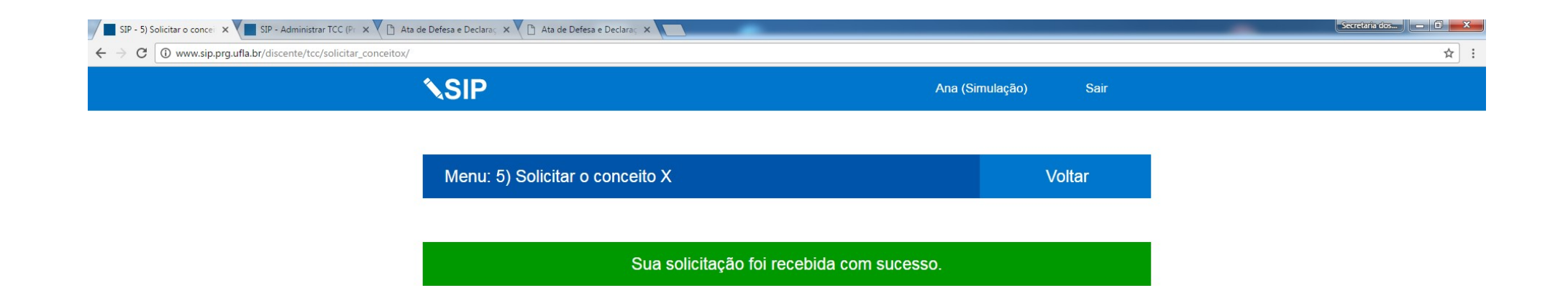

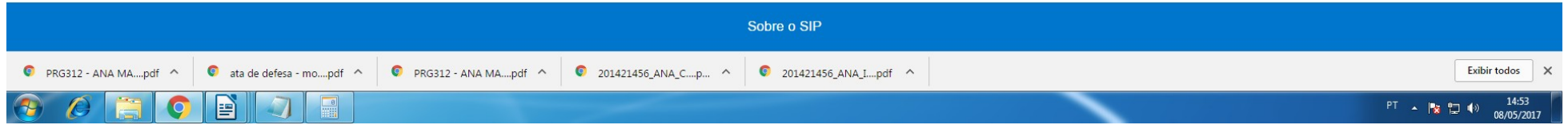

Passo 3 do conceito X) Comunique seu orientador para que acesse o SIP e avalie sua solicitação. Caso seu orientador aprove, a solicitação seguirá ao professor responsável pela disciplina para avaliação, caso ele também aprove, esta etapa estará concluída e você terá concluído o processo. Caso alguma das instâncias reprove sua solicitação (mesmo com sugestão de correção) o conceito X será negado.